| Subr  | ik Quit Function | s Conno        | nds                    |             |               | _     |                             | _          |            |              | _             |   |
|-------|------------------|----------------|------------------------|-------------|---------------|-------|-----------------------------|------------|------------|--------------|---------------|---|
| -     |                  |                |                        |             |               | -     | 22                          |            |            |              |               | - |
| 1.Fr  | Slock 2.0the     |                |                        |             |               |       |                             |            |            |              |               |   |
| -     |                  | -              |                        |             |               | _     |                             |            | Contact    | -            |               |   |
|       |                  | 퇸              | ustomer Ord            | er          | Process Onl   | ler:  | Place Onter                 | Embelin    | 12/03/2009 |              |               |   |
|       | Com              |                | DOVINE, DHORESA        |             | Deal Function | 0845  | Save for Later<br>Eurofians | 8          |            |              |               |   |
| 100   | Catalog: -       |                |                        |             |               |       |                             |            |            |              |               |   |
|       | Stock Code       | Stote          | Description.           | Frice       | Cust Price (  | 1ty   | Serial/3                    | Batch Jots | d Te       | x In         | ri Value      | 1 |
| 14    | 3007174          | 01             | MERCIN CODLPEX 58      | 1,199.96    | 1,199.96      | 100   | 1.00                        |            | 1,199.96   | 167.99       | 1,367.95      | l |
| 12    | 0201756          | 01             | CABUR EF 75-301M       | 288.00      | 255.0D        |       | 2.00                        |            | 576.00     | 80.64        | 656.64        | 1 |
| 1     | 3005432          | 01             | DIVEPUS CAMEDIA        | 1,110.00    | 1,110.00      |       | 1.00                        |            | 1,110.00   | 155.40       | 1,265.40      | 1 |
|       |                  |                |                        |             |               |       |                             |            |            |              |               |   |
|       |                  |                |                        |             |               |       |                             |            |            |              | 1.01.0000.000 | ļ |
| fex : | Pre Add tra Ed   | D.             |                        |             |               |       | 202000                      |            | PIV        | CIEE TOTAL 1 | 375497399     |   |
| lece  | intly Ordered, N | lot Rece       | utty Ordered (to press | ste) and Sp | ecial Offers  |       | He-Sof                      |            |            |              |               |   |
|       | >>> Stock Cod    | is Description | (ption                 | 721         | ce Dty        | 100.0 | Information                 | WHAT ST    |            |              |               |   |
| 4     | 3002329          | CARD           | A MB-21 BATTERY        |             | 67.20         | 1.00  | finder: 09/03               | 3/09       |            |              |               |   |
| 12    | 3007174          | WININ .        | COOLFIX 0000           | 1,          | 199.95        | 1.00  | Order: 09/03                | 3709       |            |              |               |   |
| 2     | 3006432          | OLYN           | FUE CANEDIA MASTER P   | 9D 1,       | 110.00        | 1,00  | Ordet: 05/03                | 3/09       |            |              |               |   |
| 124   | 0201310          | CARD           | 1 EF-5 17-85 F4-5.0    | 15          | 664.00        | 1.00  | To Offer:                   |            |            |              |               |   |
| 13    | 0201650          | CAND           | EF SOME F1.8 II        |             | 132.00        | 2.00  | To Dffer:                   |            |            |              |               |   |
| 6     | 0201718          | CARO           | I EF 28-10110 93.5-4   | 1.5         | 312.00        | 1.00  | To Dffer:                   |            |            |              |               |   |
| 12    | 0201756          | CAND           | K KF 75-30050 F4.0-5   | .6          | 285.00        | 2.00  | To Dffer:                   |            |            |              |               |   |
| đ     | 0204155          | CAND           | A 420EX FLASH          |             | 324.00        | 1.00  | To Dffer: A                 | Grant Fin  | zh !       |              |               |   |
|       | 0204194          | CARD           | SBOEN FLASH            |             | 576.00        | 2,00  | To Offer:                   |            |            |              |               |   |
| - 3   |                  |                |                        |             |               |       |                             |            |            |              |               |   |
| 30    | 0205200          | CARD           | N RS-SOE/SUES RENDTE   | 1           | 30,00         | 1.00  | To Offer:                   |            |            |              |               |   |

## Slide 1

Slide notes: We will now look at the NOTES function on the Order screen.

| 5 Nevigator Clients<br>Submit: Out: Function | vs.18 Wy ILS Mac : (maco<br>os Connends                                                                                                    | H41                                       |          |                                                                                                    |                                                                          |                     |            | 1          |    |
|----------------------------------------------|----------------------------------------------------------------------------------------------------|-------------------------------------------|----------|----------------------------------------------------------------------------------------------------|--------------------------------------------------------------------------|---------------------|------------|------------|----|
| - 0                                          | a                                                                                                    | (0) (0)                                   | -        | n.                                                                                                    |                                                                          |                     | (+)        | 0          |    |
| 1 to Slock 2 On                              | Customer Ord                                                                                                    | OF Process                                | Onler:   | Place On                                                                                                    | Chiphoton (                                                              | antec<br>12/03/2009 |            | -          |    |
| 0                                            | toon countral, totalia                                                                                                    | Deal Far                                  | ections: | Save for Lat                                                                                                    |                                                                          |                     |            |            |    |
| Frem Catalog:                                |                                                                                                    |                                           |          |                                                                                                    | Lost Sale Reporting                                                      |                     |            |            |    |
| Stock Lode                                   | Store Description                                                                                                    | Price Cust Pric                           | te Utv   | Set                                                                                                    | Deal Viewe                                                               | Tex                 | In         | ri Value   | a. |
| 1 3007174                                    | 01 MERCIN CODLPEX 88                                                                                                    | 1,199.96 1,199.9                          | 16       | 1.00                                                                                                    | Notes to the Deal                                                        | . 96                | 167.99     | 1,367.95   | 1  |
| 2 0201756                                    | 01 CABOR EF 75-300M                                                                                                    | 258.00 258.0                              | 1D       | 2.00                                                                                                    | CRM Corrections                                                          | 1.00                | 80.64      | 656.64     | đ  |
| 3 3005412                                    | 01 DIVEPUS CAMEDIA                                                                                                    | 1,110.00 1,110.0                          | 10       | 1.00                                                                                                    | Tax Togge                                                                | 1.00                | 155.40     | 1,265,40   | 1  |
|                                              |                                                                                                    |                                           |          |                                                                                                    | Send User Message<br>Diary<br>New Task<br>Ratal Catalog<br>None of These |                     |            |            |    |
|                                              |                                                                                                    |                                           |          |                                                                                                    |                                                                          |                     |            | 1. 494. 49 | l  |
| gen Die Add mu t                             | <u>zi Re</u>                                                                                                    | 10 - 22 - 22 - 24 - 24 - 24 - 24 - 24 - 2 |          | Do D                                                                                                    | -                                                                        | PIVO                | RE TOTAL I | 35597.37   |    |
| Recently undered.                            | Not recently ordered to press                                                                                                    | teri anti Special Offer                   |          | -                                                                                                    |                                                                          |                     |            |            |    |
| ANA STOCK LO                                 | CANCELPTION                                                                                                    | ALCS (C)                                  | 1.00     | Incornation .                                                                                                    | ion                                                                      |                     |            |            |    |
| 2 2002329                                    | CARDE RO-LL RATIERT                                                                                                    | 1,100,04                                  | 1.00     | deders (                                                                                                    | 00,000,000                                                               |                     |            |            |    |
| 3 3001214                                    | ALTER CONTACTOR                                                                                                    | 1,110,00                                  | 1.00     | dedets 1                                                                                                    | 202 013 109                                                              |                     |            |            |    |
| 4 0101110                                    | CARDON PR.S. 17.85 FA. 5 C                                                                                                    | rs 664.00                                 | 1,00     | To Deen                                                                                                    |                                                                          |                     |            |            |    |
| E 0201450                                    | CANTER PE SOME TO S TT                                                                                                    | 137.00                                    | 2,00     | To Differ                                                                                                    |                                                                          |                     |            |            |    |
| 0101118                                      | CARDY FF JULI F1.0 11                                                                                                    | 5 31.5 00                                 | 1.00     | The Differen                                                                                                    | 10                                                                       |                     |            |            |    |
| 3 0201756                                    | CANTRE FF 25-30000 FA D-5                                                                                                    | 6 TAB DO                                  | 2.00     | To Differ                                                                                                    |                                                                          |                     |            |            |    |
| 8 0204155                                    | CANON ADDRY PLANN                                                                                                    | 324.00                                    | 1.00     | To Dffar                                                                                                    | r & Grant Flashi                                                         |                     |            |            |    |
| 9 0104154                                    | CARDE SNORY PLACE                                                                                                    | 576,00                                    | 2,00     | To Offer                                                                                                    |                                                                          |                     |            |            |    |
| 10 0105200                                   | CARDE DS. SOF (SUF) DERIGT                                                                                                    | F 30.00                                   | 1.00     | To Offer                                                                                                    |                                                                          |                     |            |            |    |
| 10 EVE 10 EVE 10 EVE                         | States and the states and the states of the states of the |                                           | A 1 100  | Contraction in the local division of the local division of the loc |                                                                          |                     |            |            |    |

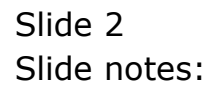

| Sthevigator Client v<br>Subrit Out Function | 5-18 My ILS Nac : (made<br>s Compands | -41                    |        |                           |                                                                           |                       |            | 1        |   |
|---------------------------------------------|---------------------------------------|------------------------|--------|---------------------------|---------------------------------------------------------------------------|-----------------------|------------|----------|---|
| ()<br>LD:Slock 2.0fm                        |                                       | v (i) «                |        | n                         |                                                                           |                       | (+)        | 0        |   |
|                                             | Customer Orde                         | Process 0              | nder:  | Place Onte                | Orgonoon<br>E Em Detromy                                                  | Cantect<br>12/03/2009 |            |          |   |
| Curr                                        | een countral, bearin                  | Deal Fanc              | tions: | Save for Late<br>Eurotion | 8                                                                         |                       |            |          |   |
| From Catalog: -                             |                                       |                        |        | 140.00                    | Lost Sale Reporting                                                       |                       |            |          |   |
| Stock Code                                  | Store Description                     | Price Cust Price       | (Ity   | Set                       | Disal Vierve                                                              | Tax                   | In         | ri Value | 1 |
| 1 3007174                                   | 01 MERCIN CODLPEX 58                  | 1,199.96 1,199.96      |        | 1.00                      | rates to the clear                                                        | 1,96                  | 167.99     | 1,367.95 | 1 |
| 3 0201756                                   | 01 CABON EF 75-300M                   | 258.00 258.00          | )      | 2.00                      | Tax Tonde                                                                 | 1.00                  | 80.64      | 656.64   | 1 |
| 3 3005412                                   | 01 DIVEPUS CAREDIA                    | 1,110.00 1,110.00      | 1      | 1.00                      | Conventional                                                              | 9.00                  | 155.40     | 1,265.40 | 1 |
|                                             | -                                     |                        |        |                           | Send User Hessage<br>Diary<br>New Task<br>Raball Cabalog<br>None of These | 5)<br>23              |            |          |   |
|                                             |                                       |                        |        |                           |                                                                           |                       |            |          | l |
| gen Die Salt bie En                         | Ref                                   |                        |        | 20.00                     |                                                                           | PIN                   | RECTOTAL 1 | 31383134 |   |
| Recently Ordered, N                         | lot Recently Ordered ito promo        | te) and Special Offers |        | Re-Bo                     | 1                                                                         |                       |            |          |   |
| >>> Stock Cor                               | a Description                         | Frice Uty              |        | Informatio                | m and a second                                                            |                       |            |          |   |
| 1 3002329                                   | CANON NE-21 BATTERY                   | 67.20                  | 1.00   | finder: 05                | 1/03/09                                                                   |                       |            |          |   |
| 2 3007174                                   | NIKON COOLFIX 8800                    | 1,199.96               | 1.00   | Order: DS                 | 1/03/09                                                                   |                       |            |          |   |
| 3 3005412                                   | OLYMPUS CAMEDIA MASTER PR             | 0 1,110.00             | 1,00   | Ordet: 06                 | (/d3//09                                                                  |                       |            |          |   |
| 4 0201310                                   | CANON EF-5 17-85 F4-5.0 I             | \$ 564.00              | 1.00   | To Offer:                 |                                                                           |                       |            |          |   |
| 4 0201050                                   | CANON EF SOME F1.8 II                 | 132.00                 | 2.00   | To Offer:                 |                                                                           |                       |            |          |   |
| 6 0201718                                   | CARON EF 28-10100 F3.5-4.             | 5 312.00               | 1.00   | To Offer:                 |                                                                           |                       |            |          |   |
| 9 0201756                                   | CANON EF 75-30050 F4.D-5.             | 6 285.00               | 2.00   | To Dffer:                 | Second College                                                            |                       |            |          |   |
| 8 0204186                                   | CARDN 420EX FLASH                     | 324.00                 | 1.00   | To Dffer:                 | A Great Flash!                                                            |                       |            |          |   |
| 9 0204194                                   | CARON SEGEN FLASH                     | 576.00                 | 2,00   | To Offer:                 |                                                                           |                       |            |          |   |
|                                             |                                       |                        |        |                           |                                                                           |                       |            |          |   |

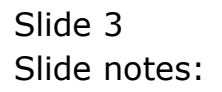

| Shot Out South                                                                                                    | 5.18 Wy ILS Not . (mas)<br>is Concerds                                                                                                    | e=/                                                                                                    |                                                              |                                                                                                    |                                     |                        |           |          |
|----------------------------------------------------------------------------------------------------|----------------------------------------------------------------------------------------------------|----------------------------------------------------------------------------------------------------|--------------------------------------------------------------|----------------------------------------------------------------------------------------------------|-------------------------------------|------------------------|-----------|----------|
| • •                                                                                                    | م                                                                                                    | 0 (0)                                                                                                    |                                                              | n T                                                                                                    |                                     |                        | 0         | Ø        |
| 1 Ex Slock 2 Offi                                                                                                    | Customer Ord                                                                                                    | er Prot                                                                                                    | ess Onler:                                                   | Place Onter                                                                                                    | Origination<br>Ena Definition       | Cantect<br>12/03/2009  | -         |          |
| Çur                                                                                                    | THE SHARES THERE IS                                                                                                    | Deal                                                                                                    | Functions:                                                   | Save for Later<br>Eurofians                                                                                                    | 8                                   |                        |           |          |
| rem Catalog: -                                                                                                    |                                                                                                    |                                                                                                    |                                                              |                                                                                                    |                                     |                        |           |          |
| Stock Code                                                                                                    | Stote Description                                                                                                    | Price Cust                                                                                                    | Price Uty                                                    | Serial/                                                                                                    | Batch Jotal                         | Tax                    | Incl V    | alue     |
| 1 3007174                                                                                                    | 01 MERCIN COOLPEX 58                                                                                                    | 1,199.96 1,1                                                                                                    | 99.96                                                        | 1.00                                                                                                    | Deal General                        |                        | - Charles | 1,367.95 |
| 2 0201756                                                                                                    | 01 CANDE EF 75-300M                                                                                                    | 258.00 2                                                                                                    | 65.0D                                                        | 2.00                                                                                                    | 2001 NIXON                          | COOLPEN BBDD           | 100 I II  | 656.64   |
| 3 3005432                                                                                                    | 01 DIVHPUS CANEDIA                                                                                                    | 1,110.00 1,1                                                                                                    | 10.00                                                        | 1.00                                                                                                    | S002 CANON                          | EF 75-3004M1F4.0-5.6.0 | JSN .     | 1,265.40 |
|                                                                                                    |                                                                                                    |                                                                                                    |                                                              |                                                                                                    | 2003 061/161                        | E CANEDIA MASTER PR    | 0.4.2     |          |
|                                                                                                    |                                                                                                    |                                                                                                    |                                                              |                                                                                                    | There of The                        | <u>.</u>               |           |          |
| 900   Die   644   Mir   1                                                                                                    | a pa                                                                                                    |                                                                                                    |                                                              |                                                                                                    |                                     | MALKE TO               | NACT      | 1,287.99 |
|                                                                                                    | Not Recently Ordered ito prom-                                                                                                    | ste) and Special (                                                                                                    | diers.                                                       | Re-Bot                                                                                                    |                                     |                        |           |          |
| Recently Ordered.                                                                                                    | de Description                                                                                                    | Frice                                                                                                    | 1)ty                                                         | Information                                                                                                    |                                     |                        |           |          |
| Recently Ordered.                                                                                                    |                                                                                                    |                                                                                                    |                                                              |                                                                                                    |                                     |                        |           |          |
| Recently Ordered,<br>>>> Stock Co<br>1 3002329                                                                                                    | CANOR RE-21 BATTERY                                                                                                    | 67.00                                                                                                    | 1.00                                                         | finder: 09/0                                                                                                    | 3/09                                |                        |           |          |
| Recently Ordered,<br>>>> Stock Co<br>1 3002329<br>2 3007174                                                                                                    | CARDE RE-21 BATTERY<br>RIELW COLLEX BROD                                                                                                    | 67.00                                                                                                    | 1.00                                                         | Order: 09/0<br>Order: 09/0                                                                                                    | 3/09                                |                        |           |          |
| tecently Ordered,<br>>>> Stock Co<br>1 3002329<br>2 3007174<br>1 3005412                                                                                           | CANON NE-21 BATTERY<br>NUMBER COOLFIX 0000<br>OLYMPUS CAMEDIA MATTER P                                                                                                    | 67.00<br>1,199.90<br>90 1,110.00                                                                                                    | 1.00                                                         | Grder: 09/0<br>Order: 09/0<br>Order: 05/0                                                                                                    | 3/09<br>3/09<br>3/09                |                        |           |          |
| Recently Ordered,<br>>>> Stock Co<br>1 3002329<br>2 3007174<br>3 3005412<br>4 0201310                                                                              | CANON NE-21 BATTERY<br>RIHIN COOLFIX 0000<br>OLYNUUS CANDIA NASTER P<br>CANON EY-5 17-05 F4-5.0                                                                                                    | 67.10<br>1,199.90<br>90 1,110.00<br>15 064.00                                                                                                    | 1.00<br>1.00<br>1.00<br>1.00                                 | Order: 09/0<br>Order: 09/0<br>Order: 05/0<br>To Offer:                                                                                                    | 3/09<br>3/09<br>3/09                |                        |           |          |
| Cecently Ordered,<br>355 Stack Co<br>1 3002329<br>2 3007174<br>3 3008412<br>4 0201310<br>3 0201650                                                                 | CANON ND-21 BATTERY<br>NIHON COOLFIX 0000<br>OLYMPUS CANDIA NASTER P<br>CANON EF-5 17-05 F4-5.0<br>CANON EF-5 17-05 F4-5.0                                                                                                    | 67.20<br>1,199.90<br>9D 1,110.00<br>IS 564.00<br>132.00                                                                                                    | 1.00<br>1.00<br>1.00<br>1.00<br>1.00<br>2.00                 | Order: 09/0<br>Order: 09/0<br>Order: 06/0<br>To Offer:<br>To Offer:                                                                                            | 3/09<br>3/09<br>3/09                |                        |           |          |
| Cecently Ordered,<br>>>> Stack Co<br>1 3002329<br>2 3007174<br>3 3008412<br>4 0201310<br>5 0201510<br>6 0201710                                                    | CARDE NE-21 HATTERY<br>NIHON COOLFIX GROU<br>OLYMPUS CANDIA MATTER F<br>CANON EF-5 17-85 F4-5.0<br>CANON EF SOME F1.8 11<br>CANON EF 20-10300 F5.5-4                                                                                                    | 67.20<br>1,199.90<br>90 1,110.00<br>13 864.00<br>132.00                                                                                                    | 1.00<br>1.00<br>1.00<br>1.00<br>2.00<br>1.00                 | Order: 09/0<br>Order: 09/0<br>Order: 06/0<br>To Offer:<br>To Offer:<br>To Offer:                                                                               | 3/09<br>3/09<br>3/09                |                        |           |          |
| Cecently Ordered.<br>>>> Stack Co<br>1 3002329<br>2 3007174<br>3 3008412<br>4 0201310<br>1 0201650<br>6 0201716<br>7 0201756                                       | CANON ND-21 HATTERY<br>HILDON COOLFIC 8000<br>OLYMPUS CANEDIA NAFTER P<br>CANON EY-5 17-85 Y4-5.0<br>CANON EY-50 DENT F1.8 II<br>CANON EY 28-10100 F7.5-4<br>CANON EY 73-30000 F4.0-5                                                                                     | 67.20<br>1,199.90<br>9D 1,110.00<br>13 864.00<br>132.00<br>1.5 312.00<br>1.5 312.00                                                                                                    | 1.00<br>1.00<br>1.00<br>1.00<br>1.00<br>1.00<br>1.00<br>1.00 | Order: 09/0<br>Order: 09/0<br>Order: 06/0<br>To Offer:<br>To Offer:<br>To Offer:<br>To Offer:                                                                  | 3/09<br>3/09<br>3/09                |                        |           |          |
| becently Ordered,<br>>>> Stock Co<br>1 3002329<br>2 3007174<br>3 3008422<br>4 0201310<br>1 0201650<br>6 0201710<br>3 0201756<br>6 0204165                          | CANON NE-21 HATTERY<br>NIEON COOLFEX 8000<br>OLYMFUS CANEDIA HATTER F<br>CANON EY-517-85 YA-5.0<br>CANON EY 50NH F1.8 II<br>CANON EY 50NH F1.8 II<br>CANON EY 73-100NH F4.0-5<br>CANON EY 73-100NH F4.0-5                                                                 | 67.20<br>1,199.50<br>SD 1,110.00<br>15 864.00<br>132.00<br>15 312.00<br>16 224.00<br>324.00                                                                                                    | 1.00<br>1.00<br>1.00<br>2.00<br>1.00<br>2.00<br>1.00<br>1.00 | Order: 09/0<br>Order: 09/0<br>Order: 06/0<br>To Offer:<br>To Offer:<br>To Offer:<br>To Offer:<br>To Offer:                                                     | 3/09<br>3/09<br>3/09<br>Gtest Flash | à                      |           |          |
| becently Undered,<br>>>>> Stock for<br>1 3002329<br>2 3007474<br>3 3005412<br>4 0301310<br>0 0301590<br>6 0301716<br>7 0201756<br>8 0304194                        | CARON NE-21 HATTERY<br>RIEDW COOLFIX 0800<br>OLYMFUL CAUDIA NATTER F<br>CARON EF-517-05 F4-5.0<br>CARON EF 50HE F1.8 II<br>CARON EF 50HE F1.8 II<br>CARON EF 50HE F1.8 II<br>CARON 420EX FLASH<br>CARON 50HEX FLASH                                                       | 67.20<br>1,199.50<br>SD 1,110.00<br>IS 864.00<br>132.00<br>.5 312.00<br>.6 285.00<br>324.00<br>576.00                                                                                                    | 1.00<br>1.00<br>1.00<br>2.00<br>1.00<br>2.00<br>1.00<br>2.00 | Order: 09/0<br>Order: 09/0<br>Order: 06/0<br>To Offer:<br>To Offer:<br>To Offer:<br>To Offer:<br>To Offer:<br>To Offer:<br>To Offer:<br>To Offer:              | 3/09<br>3/09<br>3/09<br>Gisut Flash | a                      |           |          |
| becently Ordered,<br>>>> Stock to<br>1 3002129<br>2 3007174<br>3 3008412<br>4 0201310<br>1 020150<br>6 0201718<br>7 0201756<br>8 0204186<br>9 0204184<br>9 0204184 | CANON ND-21 HATTERY<br>WILLIN COOLFEX 8000<br>OLYMPUS CANEDIA NATTER D<br>CANON EY-5 17-85 YA-5.0<br>CANON EY-5 17-85 YA-5.0<br>CANON EY 28-10ANH F3.5-4<br>CANON EY 28-10ANH F3.5-4<br>CANON 420122 FLASH<br>CANON SDOEX FLASH<br>CANON SDOEX FLASH<br>CANON SDOEX FLASH | 67.22<br>1,199.36<br>9D 1,110.05<br>132.05<br>132.05<br>132.05<br>5 312.05<br>5 312.05<br>5 | 1.00<br>1.00<br>1.00<br>2.00<br>1.00<br>2.00<br>1.00<br>1.00 | Order: 09/0<br>Order: 09/0<br>Order: 06/0<br>To Offer:<br>To Offer:<br>To Offer:<br>To Offer:<br>To Offer:<br>To Offer:<br>To Offer:<br>To Offer:<br>To Offer: | 5/09<br>5/09<br>5/09<br>Gtest Flash | u                      |           |          |

## Slide 4

Slide notes: Notes can be recorded against the Order itself, i.e. when we select 'Deal General' for the Note, and we can also record a Note against any or all specific Order Items on the Order.

| Subnik Quit Function                                                                                                    | is Convends                                                                                                    | e=2]                                                                   |                                                                                                    |                                                                                                    |                                         |            |              | 1        |
|----------------------------------------------------------------------------------------------------|----------------------------------------------------------------------------------------------------|------------------------------------------------------------------------|----------------------------------------------------------------------------------------------------|----------------------------------------------------------------------------------------------------|-----------------------------------------|------------|--------------|----------|
|                                                                                                    | Q                                                                                                    |                                                                        |                                                                                                    | n – T                                                                                                    | -                                       |            | (9)          | (e)      |
| -                                                                                                    | R.                                                                                                    |                                                                        |                                                                                                    |                                                                                                    |                                         |            |              |          |
| the Slock 2.0the                                                                                                    |                                                                                                    |                                                                        |                                                                                                    |                                                                                                    |                                         |            |              |          |
|                                                                                                    |                                                                                                    |                                                                        |                                                                                                    |                                                                                                    |                                         |            |              |          |
|                                                                                                    | Customer Ord                                                                                                    | er                                                                     |                                                                                                    |                                                                                                    | Origination                             | Contact    |              |          |
|                                                                                                    |                                                                                                    |                                                                        | Process Order:                                                                                                    | Place Onther                                                                                                    | Emberny                                 | 12/03/2009 |              |          |
| 100.04                                                                                                    | CHILDRAND, DEDUCA                                                                                                    |                                                                        | Baul Employee                                                                                                    | Save for Later                                                                                                    | Den har                                 |            |              |          |
|                                                                                                    |                                                                                                    |                                                                        | oreas resections.                                                                                                    | Functions                                                                                                    | X                                       |            |              |          |
| rem Catalon: .                                                                                                    |                                                                                                    |                                                                        |                                                                                                    |                                                                                                    |                                         |            |              |          |
| Stock Lonis                                                                                                    | Stote Deactiption                                                                                                    | Price i                                                                | Cust Price Uty                                                                                                    | Serial.                                                                                                    | /Batch Total                            | Tax        | In           | ri Value |
| 1 3007174                                                                                                    | 01 MINON CODIFIX 58                                                                                                    | 1,199.96                                                               | 1,199.96                                                                                                    | 1.00                                                                                                    | 1                                       | ,199.96    | 167.99       | 1,367.95 |
| 2 0201756                                                                                                    | 01 CABUN EF 75-300M                                                                                                    | 288.00                                                                 | 255.0D                                                                                                    | 2.00                                                                                                    |                                         | 576.00     | 00.64        | 656.64   |
| 3 3005412                                                                                                    | 01 DIVERUS CAREDIA                                                                                                    | 1,110.00                                                               | 1,110.00                                                                                                    | 1.00                                                                                                    | 1                                       | ,110,00    | 155,40       | 1,265,40 |
|                                                                                                    |                                                                                                    |                                                                        |                                                                                                    |                                                                                                    |                                         |            |              |          |
|                                                                                                    |                                                                                                    |                                                                        |                                                                                                    |                                                                                                    |                                         |            |              |          |
|                                                                                                    |                                                                                                    |                                                                        |                                                                                                    |                                                                                                    |                                         |            |              |          |
| en De Sdd mult                                                                                                    | 1 per                                                                                                    |                                                                        |                                                                                                    |                                                                                                    |                                         | 200        | INCE TOTAL 1 | 3,351.99 |
| ex De Add to Its                                                                                                    | il prij<br>fot Recently Ordered to promo                                                                                                    | ate) and Spe                                                           | cial Offices                                                                                                    | Re-Bot                                                                                                    |                                         | 1000       | INCE TOTAL 1 | 3,259.39 |
| jes [ De   5dd ] tra   5<br>becently Ordered, D<br>355 Stock Do                                                                                                    | i]pa]<br>for Recently Ordered (to press<br>a Pencipian                                                                                                    | ate) and Spe<br>7ccc                                                   | cial Offices<br>* Dep                                                                                                    | For Sof                                                                                                    |                                         | 100        | DICE TOTAL   | 3,287.39 |
| er Pu (dd ) v (g<br>ecently Ordered )<br>>>> Stock Co<br>1 3002329                                                                                                    | i Def<br>Not Recently Ordered to promo<br>Executivition<br>CANON RD-21. BATTERY                                                                                                    | ate) and Spe<br>Fric                                                   | cial Offices<br>* Dty<br>67.20 1.2                                                                                                    | <u>Re-Bort</u><br>Information<br>Grder: 09/0                                                                                                    | 03/09                                   | 1000       | ace TOTAL 1  | 3,389.39 |
| er Du 660 pu 5<br>becently Ordered, J<br>>>> Stack Co<br>1 3002329<br>2 3007174                                                                                                    | 1 pa<br>Not Recently Ordered Ho promo<br>SecurityTian<br>CAFOR NP-21 NATTERY<br>NILION COLFIX 800                                                                                                    | ata) and Spo<br>Free<br>1,1                                            | cial Offices<br># Dty<br>67.20 1.0<br>99.96 1.0                                                                                                    | Ro-Bod<br>Information<br>0 Order: 09/0<br>0 Order: 09/0                                                                                                    | 03/09<br>03/09                          | 200        | ike totali   | 3,289.39 |
| er Du gad pu to<br>econty Ordered, 1<br>>>> Stack Co<br>1 3003129<br>2 3007174<br>3 3005412                                                                                        | i pal<br>Not Recently Ordered Ho press<br>Canon RD-21 ANTERY<br>RINON COLLEX SOOD<br>OLYMPUS CANDIA NATES P                                                                                                    | nte) and Spe<br>Texe<br>1,1<br>SD 1,1                                  | cial Offers<br>* Dty<br>67.20 1.0<br>99.96 1.0<br>10.00 1.0                                                                                                    | Re-Bod<br>Information<br>0 Order: 09/0<br>0 Order: 05/0<br>0 Order: 05/0                                                                                    | 03/09<br>03/09<br>13/09                 | 244        | IKE TOTAL    | 3,289.39 |
| pc Drw 544 pr 52<br>breently Ordered. 1<br>>>> Stark Ca<br>1 3003229<br>2 3007174<br>3 2005412<br>4 0201310                                                                        | I De<br>Not Recently Ordered to promo<br>a Penetiption<br>CANON RE-21 BATTERY<br>MINON COLLEX BOO<br>OLYNYDS CANDIA BATTER P<br>CANON EF-5 17-85 F4-5.0                                                                                                    | ite) and Spe<br>Firs<br>1,1<br>90 1,1<br>15 5                          | cial Offers<br># Dty<br>67.20 1.0<br>99.96 1.0<br>10.00 1.0<br>64.00 1.0                                                                                                    | Ro-Sof<br>Information<br>0 Order: 09/0<br>0 Order: 09/0<br>0 To 0ffer:                                                                                      | 13/03<br>33/03<br>13/09                 | 144        | ike totali   | 3,359.39 |
| ec [Pie ] 6dd [wr ] 52<br>ecently Ordered, 1<br>>>> Stack Con<br>1 300229<br>2 3007174<br>3 3005432<br>4 0201310<br>5 020450                                                       | I Def<br>Not Recently Ordered to press<br>Recently Ordered to press<br>CANON RE-11 NATTERY<br>NINTW COLFIX 8800<br>01/NFUS CANDIA NATTER P<br>CANON EF-5 17-85 74-5.0<br>CANON EF-5 5078 73.0 II                                                                                                    | ate) and Spe<br>Fice<br>PD 1,1<br>IS 5<br>I                            | cial Offices<br>2010<br>10.00<br>10.00<br>10. | Ro-Bof<br>Information<br>O Grdes: 09/0<br>O Grdes: 05/0<br>O Grdes: 05/0<br>To Dffm:<br>O To Dffm:                                                          | 23/09<br>33/09                          | 2006       | uce total I  | 3,392.39 |
| e: Pe [gdd] pu [g<br>becentty Ordered, I<br>>>> Stork Co<br>1 3002129<br>2 3007174<br>3 3005432<br>4 0201310<br>1 0201450<br>6 0200716                                             | 1 pat<br>Not Recently Ordered Ho press<br>Canon RP-21 MATTERY<br>RINGN COLFIX 8000<br>OLYMPUS CANDIA MATTER F<br>CANON EF-5 17-85 FA-5.0<br>CANON EF-5 17-85 FA-5.0<br>CANON EF-5 17-85 FA-5.0<br>CANON EF-5 12-105 FA-5.0                                                                                        | ate) and Spe<br>First<br>SD 1,1<br>IS 5<br>1,5<br>3                    | cial Offers<br>* Rey<br>67.50 1.0<br>99.96 1.0<br>10.00 1.0<br>64.00 1.0<br>12.00 2.0<br>1.0                                                                                                    | Ro-Bod<br>Information<br>0 Order: 09/0<br>0 Order: 08/0<br>0 Order: 08/0<br>0 To Offer:<br>0 To Offer:                                                      | 03/09<br>03/09<br>13/09                 | 1997       | INCE YOTAL   | 3,399.39 |
| at Da 544 pu 5<br>econty Ordered. 5<br>>>> Stere To<br>1 3002329<br>2 3007174<br>3 2008412<br>4 0201310<br>3 020450<br>6 0201716<br>7 0201756                                      | I Dat<br>Not Recently Ordered Ho press<br>and Description<br>CARON NP-21 BATTERY<br>MINON COLLEX BOO<br>OLYMPUS CANDIA BATTER M<br>CARON EY-512-85 74-5.0<br>CARON EY-5070E F1.0 II<br>CARON EY 20-10188 F3.5-4<br>CARON EY 20-10188 F3.5-4<br>CARON EY 75-30088 F4.0-5                                           | ate) and Spe<br>Fric<br>SD 1,1<br>IS 5<br>1,5 3<br>.6 2                | cial Offices<br>* Uty<br>67.20 1.0<br>99.95 1.0<br>10.00 1.0<br>64.00 1.0<br>12.00 2.0<br>12.00 2.0                                                                                                    | Ro-Bort<br>Information<br>0 Order: 09/0<br>0 Order: 09/0<br>0 To 0ffer:<br>0 To 0ffer:<br>0 To 0ffer:<br>0 To 0ffer:<br>0 To 0ffer:                         | 35/09<br>55/09<br>13/09                 | 2007       | DOE TOTAL    | 3,399.39 |
| at Dre 544 Pro 52<br>breanty Ordered. 1<br>388 State Co<br>1 3003229<br>2 3007174<br>3 3005412<br>4 0201310<br>5 0201310<br>6 0201716<br>7 0201756<br>6 0204185                    | 1 De<br>Not Recently Ordered to promo<br>de Description<br>CARON RD-21 HATTERY<br>RIELW COLLFIX 0800<br>01/WFUL CARDELA HATTER P<br>CARON EY 50745 74-5.0<br>CARON EY 50745 71.5 II<br>CARON EY 50745 71.5 II<br>CARON EY 10-10181 74.0-5<br>CARON EX 25-10181 74.0-5                                             | 110) and Spe<br>7ric<br>9D 1,1<br>15 5<br>15 3<br>.6 2<br>3            | cial Offices<br>* Dty<br>57.00 1.0<br>99.04 1.0<br>10.00 1.0<br>10.00 1.0<br>12.00 2.0<br>12.00 1.0<br>86.00 2.0<br>10.00 1.0                                                                                                    | Ro-Sof<br>Information<br>0 Grder: 09/0<br>0 Grder: 09/0<br>0 Grder: 09/0<br>0 To 0ffar:<br>0 To 0ffar:<br>0 To 0ffar:<br>0 To 0ffar:<br>0 To 0ffar:         | 03/09<br>03/09<br>13/09                 | 21         | UKE TOTAL    | 3,353.39 |
| ec [pe ] 644 [pu ] 52<br>ecently Ordered, J<br>>>> Stack Col<br>1 3002129<br>2 3007174<br>3 3005412<br>4 0201310<br>5 0201500<br>6 0201716<br>7 0201556<br>8 02014126<br>9 0204124 | I Def<br>Not Recently Ordered to press<br>CARON NE-21. BATTERY<br>NIELS COOLFX 8000<br>OLYMPUE CAUDIA MATTER P<br>CARON EF-5 17-85 FA-5.0<br>CARON EF 30-10100 F3.5-4<br>CARON EF 30-10100 F3.5-4<br>CARON EF 30-10100 F3.5-4<br>CARON SOLEY TA-30000 F4.0-5<br>CARON ADDEX FLASH<br>CARON SOLEY TA-300000 F4.0-5 | ate) and Spo<br>Tric<br>80 1,1<br>15 6<br>11<br>.5 3<br>.6 2<br>5<br>5 | cial Offices<br>* Dity<br>67.00 1.0<br>99.96 1.0<br>10.00 1.0<br>64.00 1.0<br>12.00 2.0<br>20.00 2.0<br>24.00 1.0<br>24.00 2.0                                                                                                    | ResBod<br>Information<br>Order: 09/0<br>Order: 09/0<br>Order: 05/0<br>Orb Offer:<br>O To Offer:<br>O To Offer:<br>O To Offer:<br>O To Offer:<br>O To Offer: | 33/09<br>33/09<br>33/09<br>4 Giest Flad | 2007       | ince tottal  | 3,293.39 |

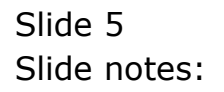

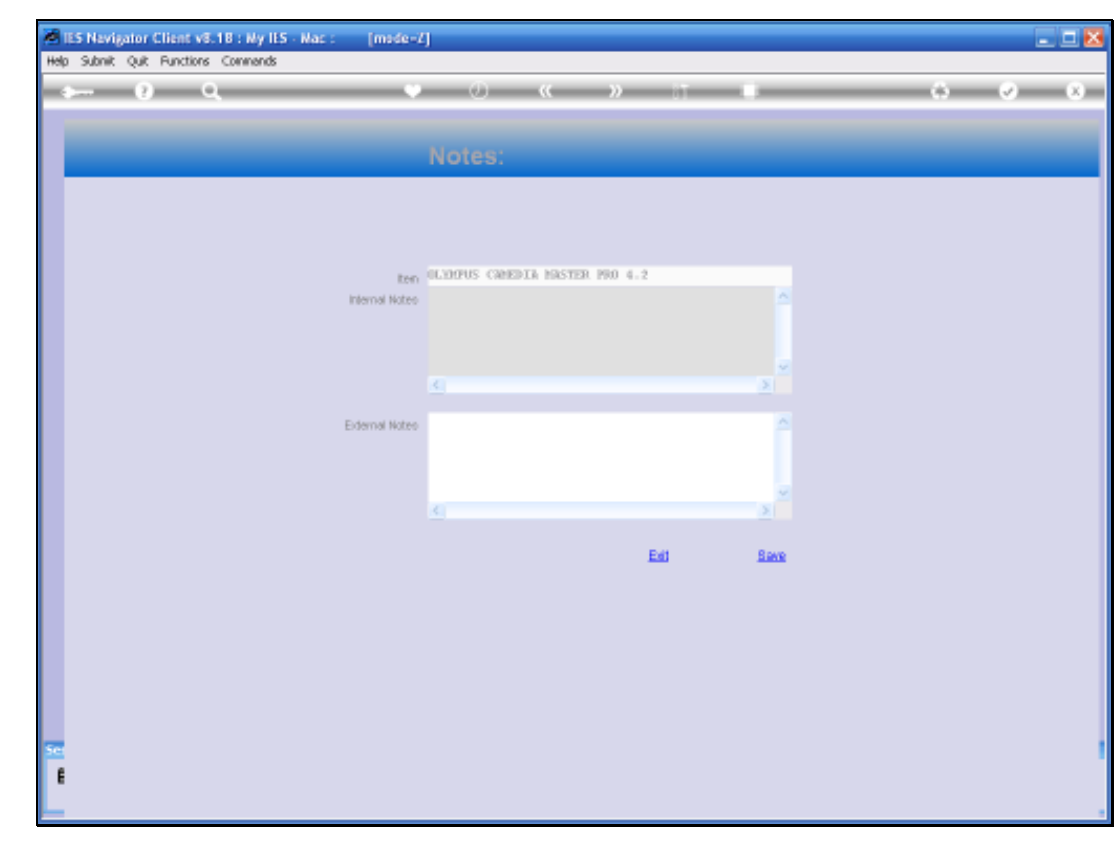

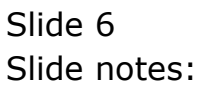

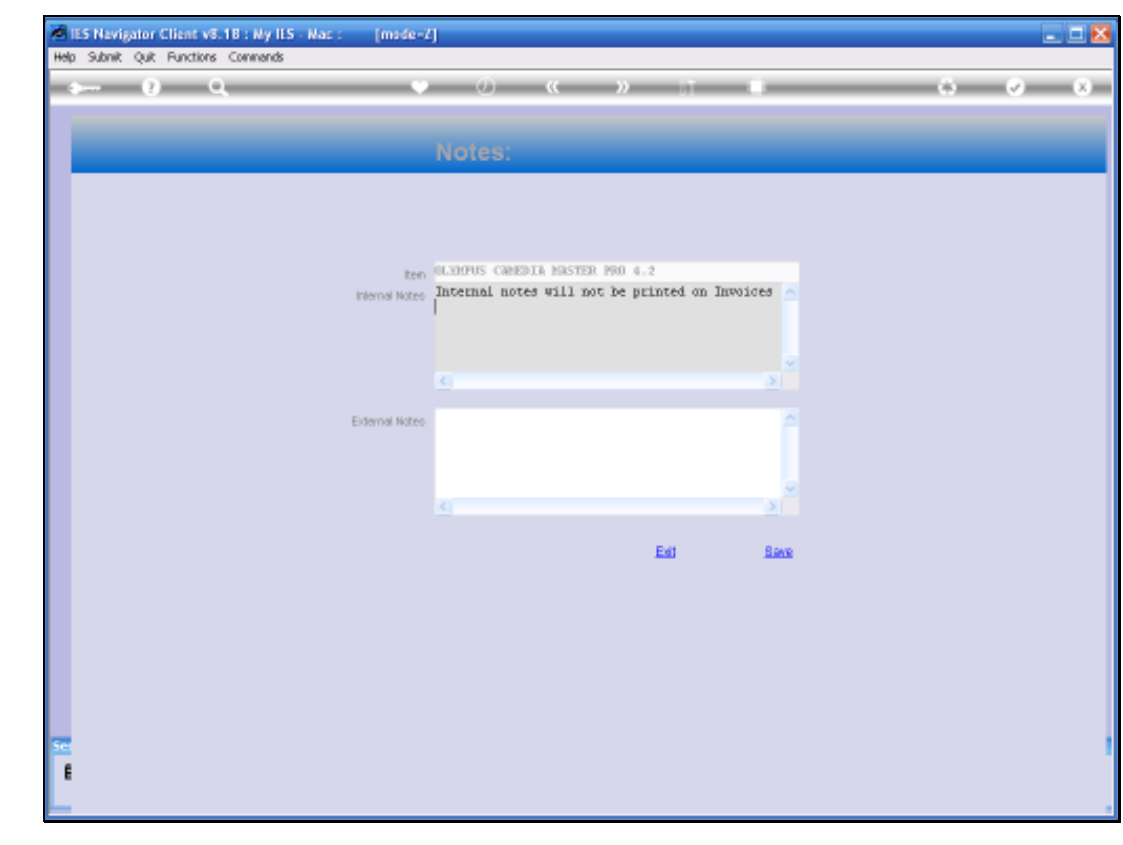

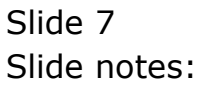

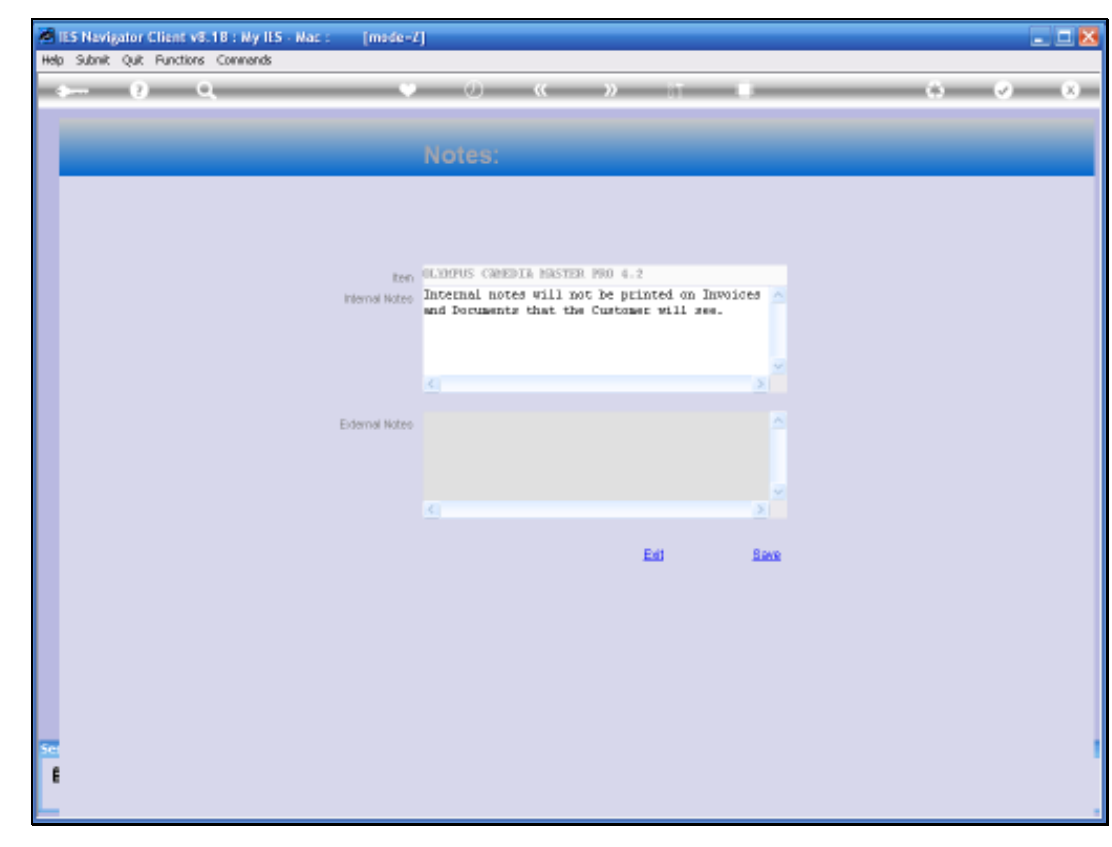

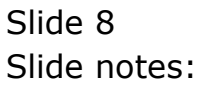

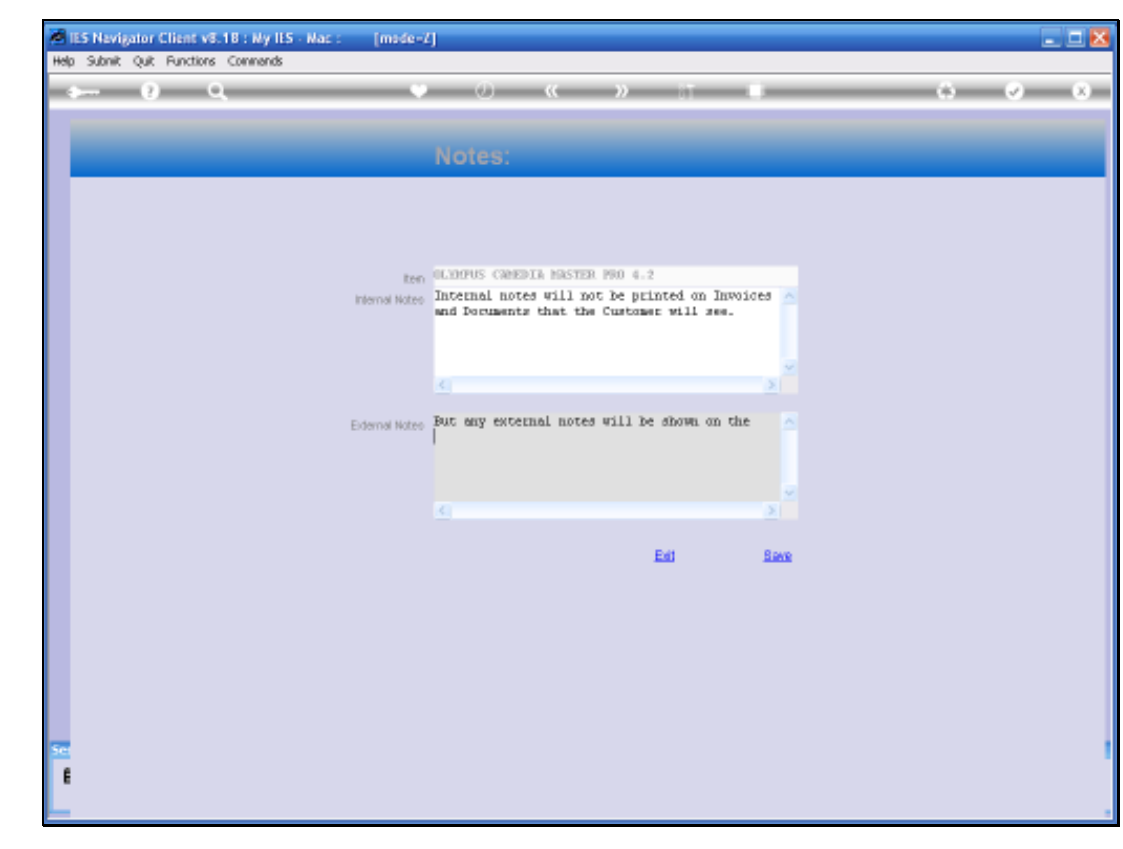

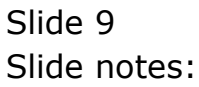

| 5 N | evigator Client v | 5.18 W     | y ILS Wac : (mic              | e-/            |                |            |                             | (PROVIDENT            |                     |                          | -         | . 1 |
|-----|-------------------|------------|-------------------------------|----------------|----------------|------------|-----------------------------|-----------------------|---------------------|--------------------------|-----------|-----|
| ~   | - 9               | Q.         |                               | •              | i a            |            | » –                         | -                     | -                   |                          | ) (v)     | -   |
| 18  | a Slack 2.0th     |            |                               |                |                |            |                             |                       |                     |                          |           |     |
|     |                   | <u>ci</u>  | ustomer Ord                   | et             | Process Ord    | er:        | Place Onter                 | Originati<br>Em betre | Contect<br>12/03/20 | 09                       |           |     |
|     | Con               |            | NAVAL, DERESA                 |                | Deal Function  | )<br>1911; | Save for Later<br>Eurofians | X                     |                     |                          |           |     |
| Fre | m Catalog: -      |            |                               |                |                |            |                             |                       |                     |                          |           |     |
|     | Stock Code        | Stote      | Description                   | Frice          | Cust Prace (   | ity:       | Serial/                     | Batch Jat             | 4                   | lax 1                    | nri Value | 12  |
|     | 1 3007174         | 01         | RENOR CODPLEX 23              | 1,199.96       | 1,199.96       |            | 1.00                        |                       | 1,199.96            | 167.99                   | 1,367.95  |     |
|     | 2 0201756         | 01         | CADDE EF 75-30DR              | 268.00         | 255.0D         |            | 2.00                        |                       | 576.p0              | 80.64                    | 656.64    |     |
|     |                   |            |                               |                |                |            |                             |                       |                     |                          |           |     |
|     |                   |            |                               |                |                |            |                             |                       |                     |                          |           |     |
| 112 | the last set is   | (Teal)     |                               |                |                |            |                             |                       |                     | CONSERVICE IN CONSERVICE | 3,289,99  | 1   |
| 200 | Die   Soul and it | Hot Darm   | other Charles and the success | and south free | order distance |            | Re-Bot                      |                       |                     | Transa Internation       |           |     |
| 26  | and Stork Co.     | de Terrete | nuy orderes no press          | and we obt     | Dian Colleges  |            | Information                 |                       |                     |                          |           |     |
|     | 1 3012329         | CARTE      | E MR. 21. BATTYPY             |                | 67.50          | 1.00       | deder- 09/0                 | 3/05                  |                     |                          |           |     |
|     | 2 3007174         | STITU      | COOLETY ADOD                  | 1              | 199.04         | 1.00       | -Orders DR/O                | 3209                  |                     |                          |           |     |
|     | 1 2005412         | OLYN       | FUE CANEDIA NATIFE I          | 90 1           | 110.00         | 1.00       | Ordet- DS/0                 | 3/09                  |                     |                          |           |     |
|     | 4 0201310         | CARD       | N EF-5 17-85 F4-5-0           | 15             | 064.00         | 1.00       | To Offact                   | and a line            |                     |                          |           |     |
|     | 1 0201050         | CARD       | N EF SOME F1.5 II             |                | 132.00         | 2.00       | To Offer:                   |                       |                     |                          |           |     |
|     | 6 0201718         | CARD       | N EF 20-10100 73.5-4          | .5             | 312.00         | 1.00       | To Offer:                   |                       |                     |                          |           |     |
|     | 3 0201756         | CAND       | K KF 75-30088 F4.0-5          | .6             | D85.00         | 2.00       | To Dffer:                   |                       |                     |                          |           |     |
|     | 8 0204186         | CAND       | A 420EX FLASH                 |                | 324.00         | 1.00       | To Differ: A                | Grant Fla             | ath I               |                          |           |     |
|     | 9 0204194         | CARD       | SHOEN FLASH                   |                | 576.00         | 2,00       | To Offer:                   | T. C. Starting        |                     |                          |           |     |
| 3   | 0205200           | CARD       | N RS-SOE/SOES RENOTS          | . E            | 30,00          | 1.00       | To Offer:                   |                       |                     |                          |           |     |
|     |                   |            |                               | H.             |                |            |                             |                       |                     |                          |           |     |

## Slide 10

Slide notes: So we have now recorded 2 notes on the same Order Item. The one is internal only, the other is external, i.e. visible on the Order Invoice.

| Subnik Quit Function                                                                                                    | is Converds                                                                                                    | e=2                                                                                                    |                                                                                                    |                                                                                                    |                                     |                       |             | -        |
|----------------------------------------------------------------------------------------------------|----------------------------------------------------------------------------------------------------|----------------------------------------------------------------------------------------------------|----------------------------------------------------------------------------------------------------|----------------------------------------------------------------------------------------------------|-------------------------------------|-----------------------|-------------|----------|
| - 0                                                                                                    | 9                                                                                                    | 0                                                                                                    |                                                                                                    | $n$ $\top$                                                                                                    |                                     |                       | (9)         |          |
| Lts Slock 2.0th                                                                                                    |                                                                                                    |                                                                                                    |                                                                                                    |                                                                                                    |                                     |                       |             |          |
|                                                                                                    | Customer Ord                                                                                                    | let                                                                                                    | Process Order:                                                                                                    | Place Onter                                                                                                    | Crigoscon<br>Em Detrory             | Contect<br>12/03/2009 |             |          |
| Curr                                                                                                    | oog suudivale, tudiesa                                                                                                    |                                                                                                    | Deal Functions:                                                                                                    | Save for Later<br>Eurofisms                                                                                                    | 8                                   |                       |             |          |
| rem Catalog: -                                                                                                    |                                                                                                    |                                                                                                    |                                                                                                    |                                                                                                    |                                     |                       |             |          |
| Stock Code                                                                                                    | Store Description                                                                                                    | Price 6                                                                                                    | tust Price Uty                                                                                                    | Serial/                                                                                                    | Batch Total                         | Tax                   | In          | ri Value |
| 1 3007174                                                                                                    | 01 MINUM CODLFIX 58                                                                                                    | 1,199.96                                                                                                    | 1,199.96                                                                                                    | 1_00                                                                                                    | 1                                   | ,199,96               | 167.99      | 1,367.95 |
| 2 0201756                                                                                                    | 01 CADDE EF 75-30DM                                                                                                    | 268.00                                                                                                    | 255.0D                                                                                                    | 2.00                                                                                                    |                                     | 576.00                | 80.64       | 656.64   |
|                                                                                                    |                                                                                                    |                                                                                                    |                                                                                                    |                                                                                                    |                                     |                       |             | 1        |
|                                                                                                    |                                                                                                    |                                                                                                    |                                                                                                    |                                                                                                    |                                     | 2004                  | ICE YOTAL 1 | 3,282,39 |
| es   De   Sdd   ma   La                                                                                                    | ( Del                                                                                                    |                                                                                                    |                                                                                                    |                                                                                                    |                                     |                       |             |          |
| ec   De   6dd   He   Sc<br>ecently Ordered, J                                                                                                    | <u>s   pa  </u><br>Yot Recently Ordered ito prom                                                                                                    | uste) and Spe                                                                                                    | cial Offers                                                                                                    | Fe-Bot                                                                                                    |                                     |                       |             |          |
| ec De 6dd tro Co<br>ecently Ordered, I<br>>>> Stock Co                                                                                                    | 1   pa  <br>Not Recently Ordered its press<br>is Description                                                                                                    | nte) and Spe<br>Fric                                                                                                | cial Offices<br>a Dry                                                                                                    | Fo-Bod<br>Information                                                                                                    | 1115                                |                       |             |          |
| eci De   543   tra   5<br>ecently Ordered, J<br>333 Stack Car<br>1 3002329                                                                                             | L De<br>Not Recently Ordered (to prom<br>de Description<br>CANON ND-21 BATTERY                                                                                                    | nte) and Spe<br>7±10                                                                                                | cial Offers<br># Qty<br>\$7.20 1.00                                                                                                    | Fe-Bod<br>Information<br>Order: 09/0                                                                                                    | 3/09                                |                       |             |          |
| ec Dw 644 m 5<br>ecoutly Ordered, 5<br>>>> Stock Dar<br>1 3002329<br>2 3007174                                                                                         | Not Recently Ordered No press<br>Record print<br>CARON RE-21 BATTERY<br>NINON COLLEX 0000                                                                                                    | ote) and Spe<br>7rto<br>1,1                                                                                         | cial Offers<br>• Qty<br>67.20 1.00<br>99.96 1.00                                                                                                    | Fo-Bod<br>Information<br>Arder: 09/0<br>Order: 09/0                                                                                                    | 3/09<br>3/09                        |                       |             |          |
| ex De 541 m 5<br>econty Ordered, J<br>>>> Stack Dat<br>1 3002329<br>2 3007174<br>3 3005412                                                                             | a pa<br>Not Recently Ordered ito press<br>as Description<br>CANON ND-21 HATTERY<br>MILLON COLFIX STOO<br>GLYNFUS CANEDIA HATTER I                                                                                                    | nte) and Spe<br>Frie<br>1,2<br>RD 1,1                                                                               | cial Offers<br># Uty<br>67.20 1.00<br>99.96 1.00<br>10.00 1.00                                                                                                    | Fo-Bod<br>Information<br>Order: 09/0<br>Order: 09/0<br>Order: 05/0                                                                                               | 3/09<br>3/09<br>3/09                |                       |             |          |
| px: <u>Px</u> <u>5dd mu </u><br><u>5</u><br>cecurity Gudered, J<br>>>> Stock Co.<br>1 3002129<br>2 3007174<br>3 3005412<br>4 0201310                                   | A Dat<br>Not Recently Ordered ito prom<br>de Description<br>CANOR ND-21 HATTERY<br>NUMW COLFIX GBOD<br>OLYNYUS CANDIA NATER I<br>CANON EF-5 17-85 F4-5.0                                                                                                    | 1,12<br>1,12<br>1,12<br>190 1,1<br>15 9                                                                             | cial Offers<br>s Uty<br>67,20 1.00<br>99.96 1.00<br>10.00 1.00<br>64.00 1.00                                                                                                    | ForBot<br>Information<br>Order: 09/0<br>Order: 09/0<br>Order: 05/0<br>To Offer:                                                                                  | 3/09<br>3/09<br>3/09                |                       |             |          |
| re: [74 ] 543 [ 92 ] 52<br>Secondly Ordered, J<br>Secondly Ordered, J<br>Second Second<br>1 3002329<br>2 3007174<br>3 3008412<br>4 0201310<br>1 0201450                | A Def<br>Not Recently Ordered Ho press<br>as Description<br>CANON RD-11 BATTERY<br>NIMIN COOLFIX SBOD<br>OLYMPIUS CANDIA MASTER 1<br>CANON EF 50785 74-5.0<br>CANON EF 50785 71.0 II                                                                               | inte) and Spe<br>Frict<br>1,3'<br>190 1,1<br>IS 5<br>I                                                              | cial Offers<br>• Uty<br>57.20 1.00<br>59.96 1.00<br>10.00 1.00<br>54.00 1.00<br>32.00 2.00                                                                                                    | Ro-Bod<br>Information<br>Order: 09/0<br>Order: 09/0<br>Order: 05/0<br>To Offer:<br>To Offer:                                                                     | 3/09<br>3/09<br>3/09                |                       |             |          |
| er Pre 544 m 52<br>becently Ordered, 1<br>>>> Stack Co<br>1 3002329<br>2 300744<br>3 3008412<br>4 0201310<br>5 020150<br>6 0201710                                     | A Dat<br>Not Recently Ordered to press<br>de Description<br>CANON ND-21 HATTERY<br>MILING COLFIX 8000<br>OLVENUS CANDIA NASTRE<br>CANON EY-5 17-85 74-5.0<br>CANON EY 500E 73.6 II<br>CANON EY 501E 73.5-1                                                         | 1111) and Spe<br>7110<br>1,3<br>190 1,1<br>15 5<br>1<br>1,5 3                                                       | cial Offees<br>8 Dty<br>17.20 1.00<br>19.96 1.00<br>10.00 1.00<br>64.00 1.00<br>12.00 2.00<br>12.00 1.00                                                                                                    | ForBot<br>Information<br>Order: 09/0<br>Order: 09/0<br>Order: 06/0<br>To Offer:<br>To Offer:<br>To Offer:                                                        | 3/09<br>3/09<br>3/09                |                       |             |          |
| per Dw 644 bu 50<br>becently Ordered, J<br>>>> Stack Co<br>1 3003129<br>2 3007174<br>3 3005412<br>4 0201310<br>5 020140<br>6 0201710<br>7 0201756                      | A Dat<br>Not Recently Ordered to provi<br>de Description<br>CANON ND-21. NATTERY<br>RIENO COLFIX BODO<br>OLYNFUS CANEDIA NATTER I<br>CANON EY-517-85 74-5.0<br>CANON EY 30-1078 73.5-<br>CANON EY 30-1078 73.5-<br>CANON EY 33-1078 73.5-                          | 1111) and Spe<br>7ttc<br>1,1<br>115 6<br>1,5 3<br>5,6 2                                                             | Cial Offices         Dty           57.00         1.00           99.96         1.00           10.00         1.00           12.00         2.00           12.00         2.00           15.00         1.00           12.00         2.00           15.00         1.00                                                                                                    | ForBot<br>Information<br>Order: 09/0<br>Order: 09/0<br>Order: 09/0<br>To Offer:<br>To Offer:<br>To Offer:<br>To Offer:                                           | 3/09<br>3/09<br>3/09                |                       |             |          |
| ec Pre 644 pr 52<br>becently Ordered, J<br>>>> Stock Co<br>1 300229<br>2 3007174<br>3 3005412<br>4 0201310<br>5 0201650<br>6 0203716<br>7 0201756<br>6 0204185         | A Def<br>Not Recently Ordered No press<br>de Description<br>CANON RE-11 BATTERY<br>NIHON COOLFIX SBOD<br>OLYMPIUS CANDIN BATTER 1<br>CANON EF 50785 F44.5.0<br>CANON EF 50785 F44.5.0<br>CANON EF 50785 F1.5.5.4<br>CANON EF 50-10585 F1.5.5<br>CANON 420EX F1.551 | 1,5<br>1,6<br>1,6<br>1,7<br>1,7<br>1,7<br>1,7<br>1,7<br>1,7<br>1,7<br>1,7<br>1,7<br>1,7                             | cial Offees<br>a Dty<br>57.50 1.00<br>59.96 1.00<br>10.00 1.00<br>64.00 1.00<br>12.00 2.00<br>15.00 1.00<br>24.00 1.00                                                                                                    | Ro-Bor<br>Information<br>Order: 09/0<br>Order: 05/0<br>To Offer:<br>To Offer:<br>To Offer:<br>To Offer:<br>To Offer:<br>To Offer:                                | 3/09<br>3/09<br>3/09<br>Grant Flash | ù                     |             |          |
| er Pre   544   pro   52<br>becently Ordered, 1<br>>>> Stack Co<br>1 7002329<br>2 3007174<br>3 3005412<br>4 0201310<br>5 0201650<br>6 0201716<br>7 0201756<br>8 0204105 | A Dat<br>Not Recently Ordered to press<br>as Description<br>CARON NP-21 HATTERY<br>MILING COLFIX 8800<br>OLVENUS CARDIA NASTRE<br>CARON EF-5 17-85 F4-5.0<br>CARON EF-5 5000 F1.8 II<br>CARON EF 5000 F1.8 II<br>CARON EF 75-30000 F4.8-5<br>CARON 40000 F1.820    | 1,1<br>1,1<br>1,1<br>1,1<br>1,1<br>1,1<br>1,2<br>1,5<br>1,5<br>1,5<br>1,5<br>1,5<br>1,5<br>1,5<br>1,5<br>1,5<br>1,5 | ctal Offices<br>Dty<br>67,20 1.00<br>99,86 1.00<br>10.00 1.00<br>12.00 2.00<br>15.00 1.00<br>15.00 1.00<br>15.00 1.00<br>15.00 1.00<br>15.00 1.00<br>1.00<br>1.00 | Formation<br>Information<br>Order: 09/0<br>Order: 09/0<br>Order: 09/0<br>To Offer:<br>To Offer:<br>To Offer:<br>To Offer:<br>To Offer:<br>To Offer:<br>To Offer: | 3/09<br>3/09<br>3/09<br>Great Flash | u)                    |             |          |

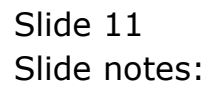